# WINDOWS SERVEUR 2008/2012

BIHEL Pierre

## Table des matières

| 1/Installation de Windows Server 2008        | 1  |
|----------------------------------------------|----|
| 2/Installation AD/ gestion UO et utilisateur | 5  |
| 3/ Windows 2012                              | 13 |
| 4/Configuration DNS                          | 18 |

# 1/Installation de Windows Server 2008

# Installer Windows Vindows Server 2008 Langue à installer : Français Format de l'heure et de la monnaie : Français (France) Clavier ou méthode d'entrée : Français Clavier ou méthode d'entrée : Français Entrez la langue et les préférences de votre choix et cliquez sur Suivant pour continuer.

### Pour l'installation cliquer sur « Suivant ».

### Cliquer sur « Installer ».

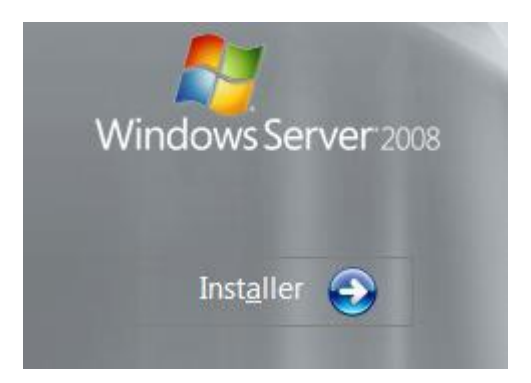

Ensuite choisissez la version entreprise et cliquer sur « Suivant ».

| Système d'exploitation                                                                                                    | Architecture                      | Date de modi         |
|----------------------------------------------------------------------------------------------------|-----------------------------------|----------------------|
| Windows Server 2008 Standard (installation complète)                                                                                       | X86                               | 11/04/2009           |
| Windows Server 2008 Entreprise (installation complète)                                                                                     | X86                               | 11/04/2009           |
| Windows Server 2008 Datacenter (installation complète)                                                                                     | X86                               | 11/04/2009           |
| Windows Server 2008 Standard (installation minimale)                                                                                       | X86                               | 11/04/2009           |
| Windows Server 2008 Entreprise (installation minimale)                                                                                     | X86                               | 11/04/2009           |
| Windows Server 2008 Datacenter (installation minimale)                                                                                     | X86                               | 11/04/2009           |
| escription :<br>fectue une installation complète de Windows Server. Ce typ<br>nterface utilisateur et prend en charge l'ensemble des rôles | e d'installation incl<br>serveur. | lut l'intégralité de |

Accepter les termes de contrat et cliquer sur « Suivant ».

| TERMES DU CON                                                                                   | TRAT DE LICENCE LOGICIEL MICROSOFT                                                                                                    |                                               |
|-------------------------------------------------------------------------------------------------|----------------------------------------------------------------------------------------------------|-----------------------------------------------|
| MICROSOFT WIN                                                                                   | DOWS SERVER 2008 SERVICE PACK 2, ENTERPRISE                                                                                                    |                                               |
| Les présents tern<br>Corporation (ou e<br>attentivement. Ils<br>vous l'avez reçu,<br>suivants : | nes du contrat de licence constituent un contrat entre Micros<br>en fonction du lieu où vous vivez, l'un de ses affiliés) et vous<br>portent sur le logiciel visé ci-dessus, y compris le support s<br>le cas échéant. Ce contrat porte également sur les produits | soft<br>. Lisez-les<br>ur lequel<br>Microsoft |
| · les mises à jo                                                                                | our,                                                                                                    |                                               |
| · les suppléme                                                                                  | nts,                                                                                                    |                                               |
| · les services I                                                                                | internet et                                                                                                    |                                               |
|                                                                                                 |                                                                                                    |                                               |

Ici faites une installation personnalisée car l'OS est nouveau.

### Quel type d'installation voulez-vous effectuer ?

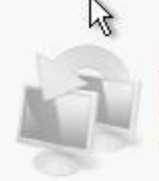

<u>M</u>ise à niveau Conservez vos paramètres, vos fichiers et vos programmes et effectuez la mise à niveau de Windows. Veillez à sauvegarder vos fichiers avant d'effectuer la mise à niveau.

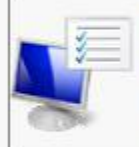

Personnalisée (option a<u>v</u>ancée) Installez une nouvelle copie de Windows, sélectionnez l'emplacement d'installation, ou modifiez les disques et les partitions. Cette option supprime vos fichiers, paramètres et programmes.

Comment choisir ?

### La mise à niveau a été désactivée.

- Pour la mise à niveau, démarrez l'installation à partir de Windows.

Sélectionner le disque présent et cliquer sur « Suivant ».

|              | Nom                               | Taille totale | Espace libre         | Туре              |
|--------------|-----------------------------------|---------------|----------------------|-------------------|
| <b>S</b>     | Espace non alloué sur le disque 0 | 32.0 Go       | 32.0 Go              |                   |
|              |                                   |               |                      |                   |
|              |                                   |               |                      |                   |
|              |                                   |               |                      |                   |
| Act          | Jaliser                           |               | <u>O</u> ptions de l | ecteurs (avancées |
| C <u>h</u> a | rger un pilote                    |               |                      |                   |
|              |                                   |               |                      |                   |

Ensuite saisir le mot de passe Administrateur et cliquer sur « OK ».

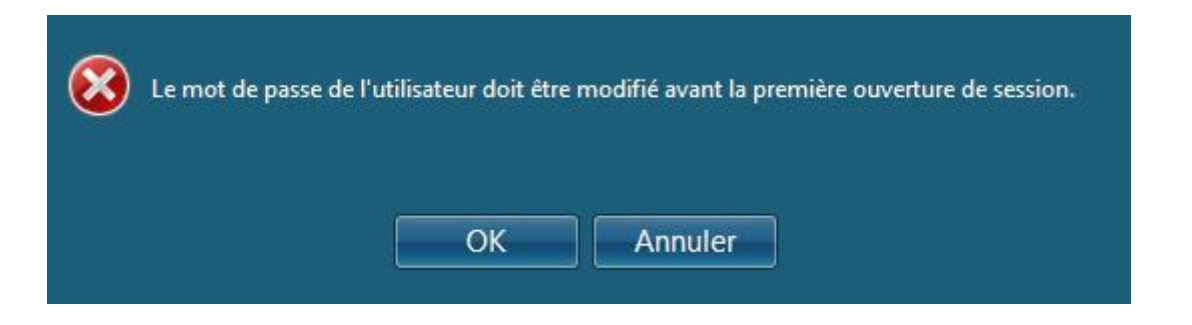

Voici la fenêtre d'authentification.

| Administrateur                                      |
|-----------------------------------------------------|
| ••••••                                              |
| ••••••                                              |
| Créer un disque de réinitialisation de mot de passe |

Une fois le login mot de passe rentré vous accèderez au bureau et au panneau de configuration.

| 1) | Fournir des informations                                      | s sur l'ordinateur                                      | Spécification des informations sur<br>l'ordinateur                                                               |
|----|---------------------------------------------------------------|---------------------------------------------------------|----------------------------------------------------------------------------------------------------|
|    | Définir le fuseau horaire                                     | Fuseau horaire :                                        | (GMT+01:00) Bruxelles, Copenhague, Madrid, Paris                                                                 |
|    | Econfigurer le réseau                                         | Connexion au réseau local :                             | Adresse IPv4 attribuée par DHCP, Compatible IPv6                                                                 |
|    | Indiquer un nom d'ordinateur et<br>un domaine                 | Nom complet de<br>l'ordinateur :                        | WIN-J83E91NIHFP                                                                                                  |
|    |                                                               | Groupe de travail :                                     | WORKGROUP                                                                                                    |
| 2) | Mettre à jour ce serveur                                      | *                                                       | Mise à jour du serveur Windows                                                                                   |
|    | Activer la mise à jour et l'envoi de<br>rapports automatiques | Mises à jour :<br>Rapports :                            | Non configuré<br>Rapport d'erreurs Windows désactivé<br>Ne pas participer au Programme d'amélioration du produit |
|    | Télécharger et installer les mises<br>à jour                  | Mises à jour recherchées :<br>Mises à jour installées ; | Jamais<br>Jamais                                                                                                 |
| 3) | Personnaliser ce serveu                                       | r                                                       | Personnalisation du serveur                                                                                      |
|    | Ajouter des rôles                                             | Rôles :                                                 | Aucun                                                                                                    |
|    | Aiouter des fonctionnalités                                   | Fonctionnalités :                                       | Aucun                                                                                                    |

# 2/Installation AD/ gestion UO et utilisateur

Tout d'abord, nous allons dans « **Démarrer** », taper l'exécutable « **dcpromo.exe** » qui signifie (**D**omain **C**ontroller **P**romotion) pour gérer un contrôleur de domaine.

| Programmes |                |
|------------|----------------|
| dcpromo    | 8              |
|            | Administrateur |
|            | Documents      |

Ensuite, nous devons cocher la case « Utiliser l'installation en mode avancé » et « Suivant ».

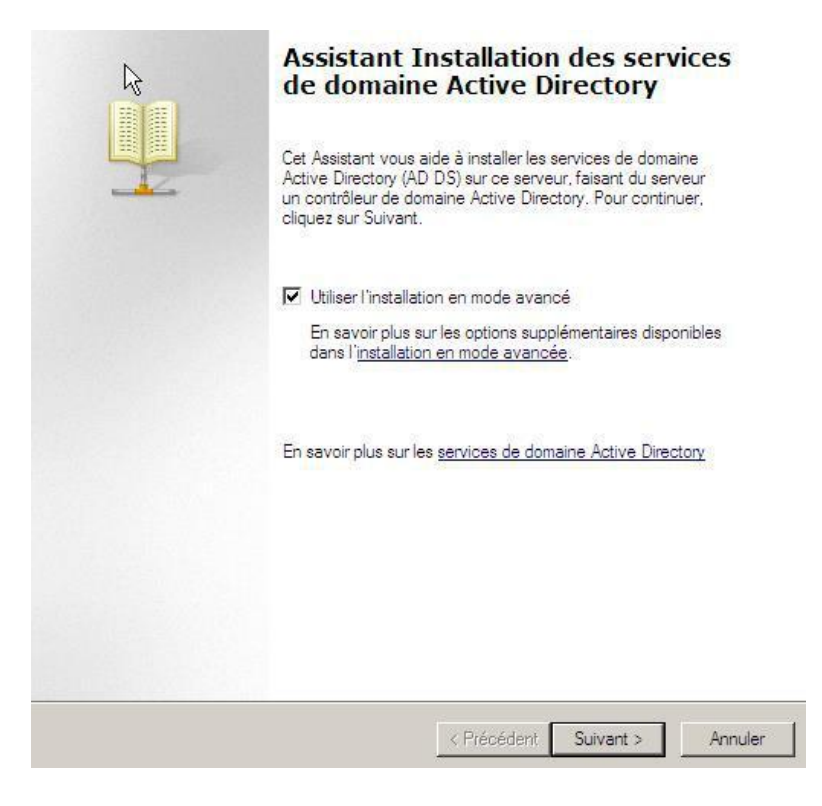

Ensuite, nous cochons le paramètre du serveur **DNS** pour installer le service **DNS** et nous cliquons sur « **Suivant** »

|                                          | - k                                                                                 |                                                                  |                                         |  |
|------------------------------------------|-------------------------------------------------------------------------------------|------------------------------------------------------------------|-----------------------------------------|--|
| Les paramètres<br>DNS pour la ré         | IP de cet ordinateur ne solution de noms.                                           | sont pas configurés avec                                         | le nom d'un serveur                     |  |
| Pour continuer<br>services du ser        | , configurez le serveur Di<br>rveur DNS sur cet ordina                              | NS pour les paramètres IF<br>teur à l'aide de cet Assist         | <sup>2</sup> ou installez les<br>ant.   |  |
| Résoudre a<br>cet ordinate<br>serveur DN | automatiquement le probl<br>eur. Ceci configurera éga<br>IS pour la résolution de n | ème en installant le servic<br>Ilement les paramètres IP<br>oms. | e Serveur DNS sur<br>à utiliser avec ce |  |
| En savoir plus                           | sur la <u>configuration des p</u>                                                   | aramètres du client DNS                                          |                                         |  |
|                                          |                                                                                     |                                                                  |                                         |  |
|                                          |                                                                                     |                                                                  |                                         |  |
|                                          |                                                                                     |                                                                  |                                         |  |
|                                          |                                                                                     |                                                                  |                                         |  |
|                                          |                                                                                     |                                                                  |                                         |  |

Ensuite, nous créons une nouvelle forêt pour ajouter et créer un domaine principal et une arborescence. Nous cliquons sur « **Suivant** »

| Foret existante       |                                                                        |           |
|-----------------------|------------------------------------------------------------------------|-----------|
| C Ajouter un          | contrôleur de domaine à un domaine existant                            |           |
| C Créer un n          | ouveau domaine dans une forêt existante                                |           |
| Ce serveu             | r va devenir le premier contrôleur de domaine du nouveau o             | lomaine.  |
| Créer :<br>domai      | ine nouvelle racine d'arborescence de domaine au lieu d'u<br>ne enfant | n nouveau |
| Créer un domair       | e dans une nouvelle forêt                                              |           |
| En savoir plus sur le | s configurations de déploiement possibles                              |           |
|                       |                                                                        |           |
|                       |                                                                        |           |
|                       |                                                                        |           |
|                       |                                                                        |           |
|                       |                                                                        |           |

Ensuite, nous saisissons un nom de domaine racine (principal) et nous cliquons sur « Suivant »

| Le premier domaine de la forêt est le domaine<br>nom de la forêt. | racine de la forêt. Il porte également le |   |
|-------------------------------------------------------------------|-------------------------------------------|---|
| Entrez le nom de domaine complet du nouvea                        | au domaine racine de forêt.               |   |
| Nom de domaine complet du domaine racine                          | de forêt :                                | 1 |
| Exemple : corp.contoso.com                                        |                                           |   |
|                                                                   |                                           |   |
|                                                                   |                                           |   |
|                                                                   |                                           |   |
|                                                                   |                                           |   |
|                                                                   |                                           |   |
|                                                                   |                                           |   |
|                                                                   |                                           |   |

| Version 1.3                                                                                                    | BIHEL Pierre                                                                                                    | 02/06/17 |
|----------------------------------------------------------------------------------------------------|----------------------------------------------------------------------------------------------------|----------|
| Nom de domaine NetBIOS<br>Il s'agit du nom que les utilisat<br>identifier le nouveau domaine.                                                                 | eurs des versions antérieures de Windows utiliseront pour                                                                                                    |          |
| L'Assistant génère un nom Ne<br>que si vous avez sélectionné l<br>le nom par défaut.<br>Acceptez le nom généré par l'<br>Suivant.<br>Nom de domaine NetBIOS : | tBIOS par défaut. Cette page de l'Assistant ne s'affiche<br>e mode avancé ou si l'Assistant a détecté un conflit dans<br>Assistant ou tapez un nouveau nom, puis cliquez sur |          |
|                                                                                                    | < Précédent Suivant > A                                                                                                    | nnuler   |

Ensuite, nous devons choisir le niveau fonctionnel de la forêt sous **Windows Server 2008** et nous cliquons sur « **Suivant** »

| Niveau fon<br>Windows                                                 | ctionnek de la forêt :<br>Server 2008                                                                                                    |                                                                                                    | - |
|-----------------------------------------------------------------------|----------------------------------------------------------------------------------------------------|----------------------------------------------------------------------------------------------------|---|
| )étails :                                                             |                                                                                                    |                                                                                                    |   |
| Ce niveau<br>apport au<br>jarantir qu<br>sutomatiqu<br>gui, lui, offr | onctionnel de forêt n'offre pas de fon<br>niveau fonctionnel de la forêt Window<br>e tous les domaines créés dans cette<br>ement dans le niveau fonctionnel de<br>e des fonctionnalités uniques. | ictionnalités supplémentaires par<br>vs 2003. Il permet seulement de<br>forêt fonctionneront<br>domaine Windows Server 2008 |   |
| Δ                                                                     | Vous ne pourrez ajouter à cette forêt<br>qui exécutent Windows Server 2008                                                                                                    | que des contrôleurs de domaine<br>ou ultérieur.                                                                             | Ľ |
| En savoir p                                                           | us sur les <u>niveaux fonctionnels de for</u>                                                                                                    | rêt et de domaine                                                                                                    |   |
|                                                                       |                                                                                                    |                                                                                                    |   |

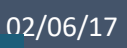

| Version 1.3                                                                                                  | BIHFL Pierre                                                                                                    |
|----------------------------------------------------------------------------------------------------|----------------------------------------------------------------------------------------------------|
| 🔽 Serveur DNS                                                                                                |                                                                                                    |
| Catalogue global                                                                                             | Accietant Installation des consists de domaine Active Directores 📈                                                                                                    |
| 🗖 Contrôleur de domaine                                                                                      | Assistant Instanation des services de domaine Active Directory                                                                                                    |
| Informations supplémentain                                                                                   | Il est impossible de créer une délégation pour ce serveur DNS car                                                                                                    |
| Le premier contrôleur de d<br>global et ne peut pas être<br>Nous vous recommandons<br>contrôleur de domaine. | la zone parente faisant autorité est introuvable ou elle n'exécute<br>pas le serveur DNS Windows. Si vous procédez à l'întégration avec<br>une infrastructure DNS existante, vous devez manuellement créer<br>une délégation avec ce serveur DNS dans la zone parente pour<br>activer une résolution de noms fiable en dehors du domaine<br>ettori.local. Sinon, aucune action n'est requise.<br>Voulez-vous continuer ? |
| En savoir plus sur les <u>optio</u> r                                                                        | Oui Non                                                                                                    |
| _                                                                                                    |                                                                                                    |

Cliquer sur « oui » et par la suite cliquer sur « suivant ».

Mettez le mot de passe que vous souhaitez.

| Mot de passe administrateur de restauration des services d'annua | administrateur de restauration des services d'ann | uaire |
|------------------------------------------------------------------|---------------------------------------------------|-------|
|------------------------------------------------------------------|---------------------------------------------------|-------|

|   | 122  | 621     |
|---|------|---------|
|   | -    | (m      |
| _ |      | (10 mm) |
| _ |      | (A      |
| _ |      |         |
| _ | 1000 | (       |
| 1 |      |         |
|   | -    | 1       |
|   |      |         |
|   |      | _       |

| $\mathbb{R}$                                                                                                    |        |
|----------------------------------------------------------------------------------------------------|--------|
| Le compte d'administration de restauration des services d'annuaire est différent du<br>compte d'administrateur de domaine.                                                                                                    |        |
| Attribuez un mot de passe au compte d'administrateur qui sera utilisé lors du démarrage<br>de ce contrôleur de domaine en mode Restauration des services d'annuaire. Nous<br>vous recommandons de choisir un mot de passe fort. |        |
| Mot de passe :                                                                                                    |        |
| Confirmer le mot de passe :                                                                                                    |        |
| En savoir plus sur le <u>mot de passe de restauration des services d'annuaire</u>                                                                                                    |        |
|                                                                                                    |        |
| < Précédent Suivant > A                                                                                                    | nnuler |

Puis, une fois les paramètres vérifiés, nous cliquons sur « **Suivant** » pour terminer l'installation du serveur de domaine

| d'une nouvelle forêt.                                                                                                    |                                                        |                |               |    |
|----------------------------------------------------------------------------------------------------|--------------------------------------------------------|----------------|---------------|----|
| Le nouveau nom de domaine est etton.ic                                                                                                    | ical. C est aussi le                                   | nom de la nou  | Jvelle foret. |    |
| Niveau fonctionnel de la forêt : Windows                                                                                                    | Server 2008                                            |                | Ē             | -  |
| Niveau fonctionnel du domaine : Windov                                                                                                    | vs Server 2008                                         |                |               |    |
| Site : Default-First-Site-Name                                                                                                    |                                                        |                | 5             | -  |
| Pour modifier une option, cliquez sur Pré                                                                                                    | cédent. Pour com                                       | mencer l'opéra | tion, cliquez | -  |
| sur Suivant.                                                                                                    |                                                        |                |               |    |
| sur Suivant.<br>Vous pouvez exporter ces paramètres da<br>réponses pour les utiliser avec d'autres o<br>installation sans assistance.<br>En savoir plus sur l' <u>utilisation d'un fichier</u> | ins un fichier de<br>pérations d'<br><u>de réponse</u> | Exporter les   | paramètres    | .] |
| sur Suivant.<br>Vous pouvez exporter ces paramètres da<br>réponses pour les utiliser avec d'autres o<br>installation sans assistance.<br>En savoir plus sur l' <u>utilisation d'un fichier</u> | ans un fichier de<br>pérations d'<br><u>de réponse</u> | Exporter les   | paramètres    |    |

Enfin, une fois qu'elle est terminée, nous cliquons sur « **Terminer** » et nous devons redémarrer le serveur pour confirmer.

| Vous de    | vez redémarrer votre ordinateur    | avant que les modifications effectuées par | . S. |
|------------|------------------------------------|--------------------------------------------|------|
| l'Assistar | nt Installation des services de do | omaine Active Directory ne prennent effet. |      |
|            |                                    |                                            |      |
|            |                                    |                                            |      |
|            | 10                                 |                                            |      |
|            | 220 120 Store 10 1                 |                                            |      |

C'est à partir de cette console que vous pouvez ajouter des rôles et des fonctionnalités.

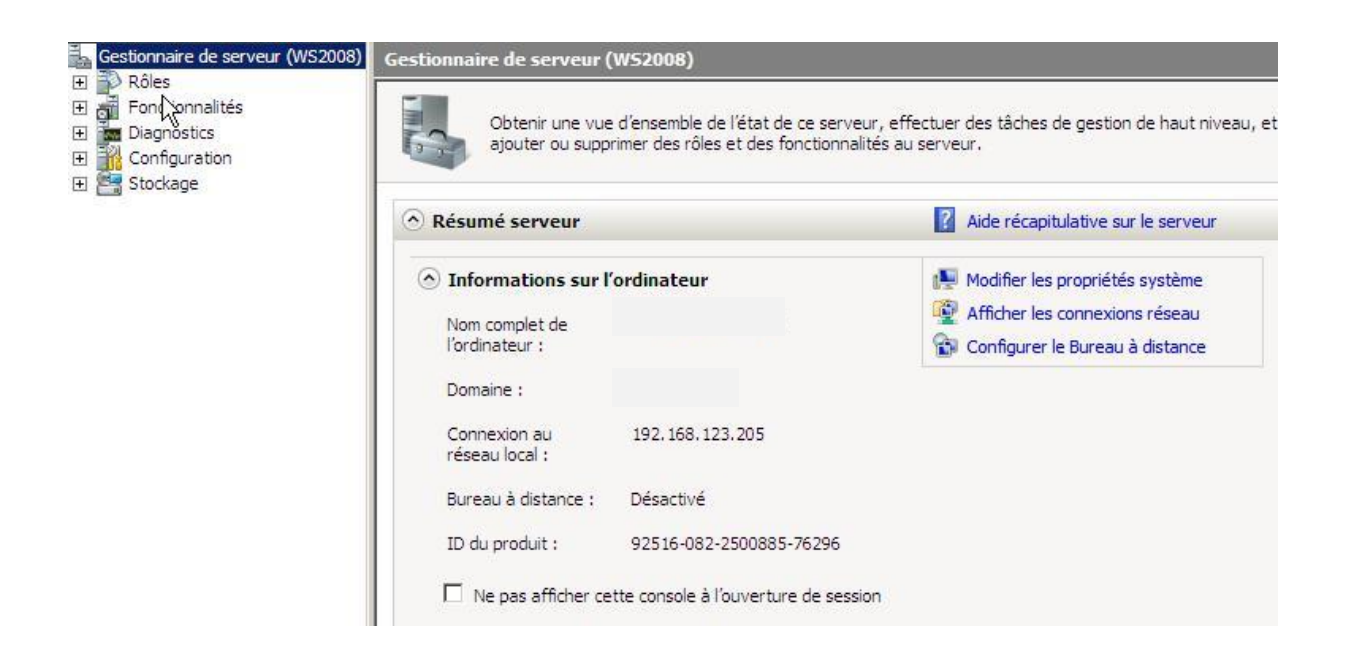

C'est également à partir de cette console que vous pouvez créer l'arborescence avec les UO avec les comptes utilisateur.

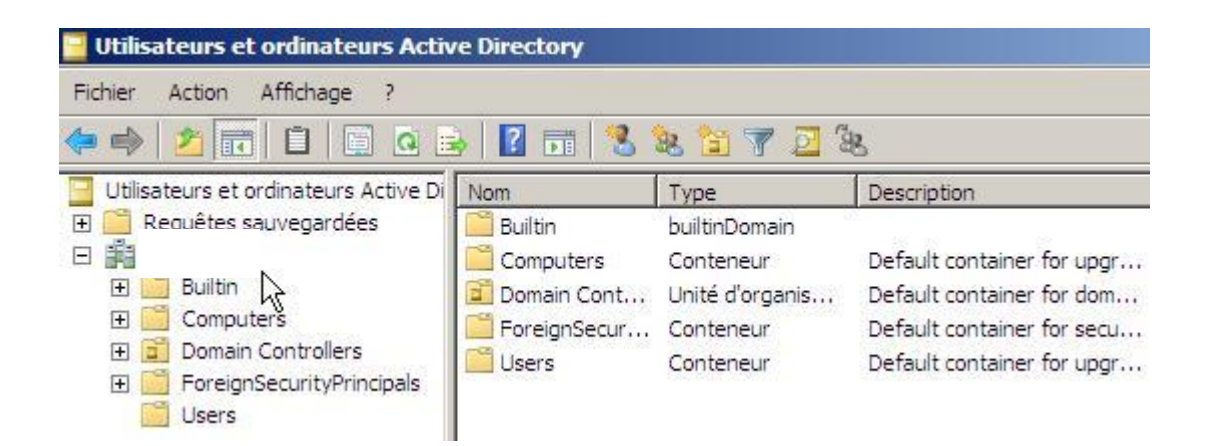

Création d'utilisateur

| -                         |                                 |
|---------------------------|---------------------------------|
| térieur à Windows 2000) : |                                 |
|                           | ▼<br>ntérieur à Windows 2000) : |

### Gestion des quotas utilisateur

| Général          | Outils                  | Matériel          | F           | Partage          | Sécurité       |
|------------------|-------------------------|-------------------|-------------|------------------|----------------|
| Clichés inst     | antanés                 | Versions          | précédente  | es               | Quota          |
| 📕 Érat - N       | l ae quatae da diec     | nue cont décad    | tiváe       |                  |                |
|                  | Ves quotas de disc<br>V | que sont desau    | uves        |                  |                |
| Activer la ge    | estion de quota         |                   |             |                  |                |
| Refuser de l     | l'espace disque au      | x utilisateurs qu | ii dépasser | it leur limite d | e quota        |
| Sélectionnez la  | limite de quota par     | défaut pour le    | s nouveaux  | utilisateurs s   | ur ce volume : |
| 💿 Ne pas lin     | niter l'espace disqu    | ie                |             |                  |                |
| C Limiter l'es   | space disque à          |                   | Illimité    | Ψ.               |                |
| Définir le n     | iveau d'avertissem      | ent à             | Illimité    | ~                |                |
| Sélectionnez les | s options de journa     | lisation de quo   | a pour ce « | volume :         |                |
| Enregistre       | r l'événement lorsc     | qu'un utilisateur | excède sa   | limite de quo    | ta             |
| Enregistre       | r l'événement lorso     | qu'un utilisateur | excède so   | n niveau d'av    | vertissement   |
|                  |                         |                   |             |                  |                |
|                  |                         |                   |             | Entr             | ées de quota   |
|                  |                         |                   |             | -                |                |
|                  |                         |                   |             |                  |                |
|                  |                         |                   |             |                  |                |

**BIHEL Pierre** 

# 3/ Windows 2012

Le panneau de configuration de W2012 se présente de cette manière

| Gestionn                                     | aire de serveur • Tableau                                                                                   | de bord                         |                                     |                               |
|----------------------------------------------|----------------------------------------------------------------------------------------------------|---------------------------------|-------------------------------------|-------------------------------|
| Tableau de bord                              | BIENVENUE DANS GESTIONNAIRE E                                                                               | DE SERVEUR                      |                                     |                               |
| Serveur local  Tous les serveurs  AD DS  DNS | DÉMARRAGE<br>RAPIDE                                                                                         | igurer ce serveur local         | téc                                 |                               |
| Services de lichiers et d V                  | 3 Aid                                                                                                    | outer d'autres serveurs à gérer |                                     |                               |
|                                              | NOUVEAUTÉS     4     Créer un groupe de serveurs                                                            |                                 |                                     |                               |
|                                              | EN SAVOIR PLUS      Rôles et groupes de serveurs     Rôles : 3   Groupes de serveurs : 1   Non      AD DS 1 | nbre total de serveurs : 1      | Services de fichiers et 1           | Serveur local 1               |
|                                              | Facilité de gestion                                                                                         | Facilité de gestion             | de stockage     Facilité de gestion | Facilité de gestion           |
|                                              | Événements                                                                                                  | Événements                      | Événements                          | Événements                    |
|                                              | Services                                                                                                    | Services                        | Services                            | Services                      |
|                                              | Performances<br>Résultats BPA                                                                               | Performances<br>Résultats BPA   | Performances<br>Résultats BPA       | Performances<br>Résultats BPA |
|                                              |                                                                                                    |                                 |                                     |                               |

### Ajout d'un domaine

Cliquer sur «Gérer» et ensuite cliquer sur « Ajouter des rôles et fonctionnalités »

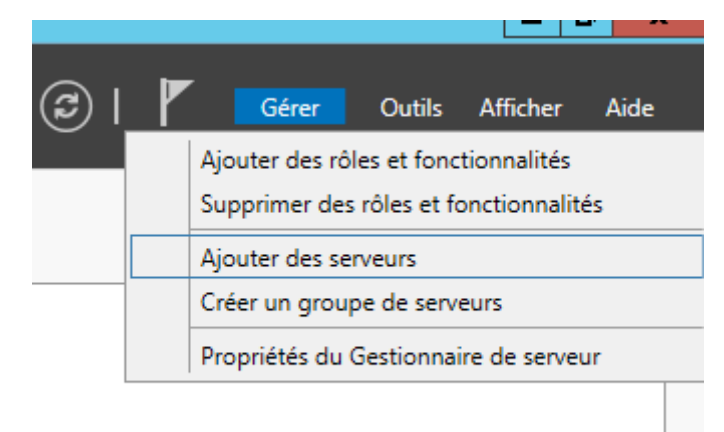

Sélectionner le service AD DS. Lors des informations demandées remplissez les et cliquer sur « Suivant ».

| B                                                                                                    | Assistant Ajout de rôles et de fonctionnalités                                                                                                    | _ <b>D</b> X                                                                                                    |
|----------------------------------------------------------------------------------------------------|----------------------------------------------------------------------------------------------------|----------------------------------------------------------------------------------------------------|
| Sélectionner des re                                                                                                    | ôles de serveurs                                                                                                    | SERVEUR DE DESTINATION<br>w2012bihel                                                                                                    |
| Avant de commencer                                                                                                    | Sélectionnez un ou plusieurs rôles à installer sur le serveur sélect                                                                                                    | tionné.                                                                                                    |
| Type d'installation                                                                                                    | Rôles                                                                                                    | Description                                                                                                    |
| Sélection du serveur<br>Rôles de serveurs<br>Fonctionnalités<br>Confirmation<br>Résultats                                                                                                    | Accès à distance         Hyper-V         Serveur d'applications         Serveur de télécopie         Serveur DHCP         Serveur DNS         Serveur Web (IIS)         Services AD DS         Services AD DS         Services AD CActive Directory Federation Service         Services AD CActive Directory Rights Manage         Services Bureau à distance         Services d'activation en volume         C       III | Les services AD DS (Active Directory<br>Domain Services) stockent des<br>informations à propos des objets sur<br>le réseau et rendent ces<br>informations disponibles pour les<br>utilisateurs et les administrateurs du<br>réseau. Les services AD DS utilisent<br>les contrôleurs de domaine pour<br>donner aux utilisateurs du réseau un<br>accès aux ressources autorisées<br>n'importe où sur le réseau via un<br>processus d'ouverture de session<br>unique. |
|                                                                                                    | < Précédent Suivant                                                                                                    | > Installer Annuler                                                                                                    |
| Ajouter les fonction<br>DS ?<br>Vous ne pouvez pas insta<br>rôle ou les fonctionnalité<br>[Outils] Gestion de s<br>Outils d'administrat<br>Outils d'administrat<br>Outils d'administrat<br>Outils d'administrat<br>Outils d'administrat<br>Outils AD DS<br>Module A<br>Outils AD<br>[Outils]<br>[Outils] | aller Services AD DS sauf si les services AD<br>aller Services AD DS sauf si les services de<br>as suivants sont également installés.<br>stratégie de groupe<br>ion de serveur distant<br>tration de rôles<br>et AD LDS<br>active Directory pour Windows PowerShell<br>DS<br>6] Centre d'administration Active Directory<br>6] Composants logiciels enfichables et outils e<br>III ><br>gestion (si applicable)           |                                                                                                    |
|                                                                                                    | Ajouter des fonctionnalités Annuler                                                                                                    |                                                                                                    |

| 🕽 🗸 🕠 Tab                                               | leau de bord 🛛 🛛 🛛 🖌                                                                                   | Gérer Outils Afficher Aide                               |   |
|---------------------------------------------------------|----------------------------------------------------------------------------------------------------|----------------------------------------------------------|---|
| Tableau de bord<br>Serveur local                        | Configuration post-déploiement<br>Configuration requise pour : Services AD DS à<br>W2012BIHEL          | /EUR                                                     | ^ |
| Tous les serveurs<br>AD DS<br>Services de fichiers et d | Promouvoir ce serveur en contrôleur de domaine  Installation de fonctionnalité                         | er ce serveur local                                      |   |
| Services de nomers et a                                 | Configuration requise. Installation réussie sur<br>w2012bihel.<br>Ajouter des rôles et fonctionnalités | des rôles et des fonctionna<br>d'autres serveurs à gérer |   |
|                                                         | Détails de la tâche                                                                                    | groupe de serveurs                                       |   |

| Configuration de                                                                                                    | déploiement                                                                                                    |                                                                                                    | SERVEUR CIBLE<br>w2012bihel |
|----------------------------------------------------------------------------------------------------|----------------------------------------------------------------------------------------------------|----------------------------------------------------------------------------------------------------|-----------------------------|
| Configuration de déploie<br>Options du contrôleur de<br>Options supplémentaires<br>Chemins d'accès<br>Examiner les options<br>Vérification de la configur<br>Installation<br>Résultats | Sélectionner l'opération de dép<br>Ajouter un contrôleur de do<br>Ajouter un nouveau domain<br>Spécifiez les informations de do<br>Nom de domaine racine : | loiement<br>maine à un domaine existant<br>e à une forêt existante<br>maine pour cette opération<br>bihel.local |                             |
|                                                                                                    | En savoir plus configurations de                                                                                                    | e déploiement                                                                                                   |                             |
|                                                                                                    |                                                                                                    | < Précédent Suivant >                                                                                           | Installer Annuler           |

### BIHEL Pierre

| Options du contro                                                                                                    | ôleur de domaine                                                                                                    |                                                                                                    | SERVEUR CIBLE<br>w2012bihel |
|----------------------------------------------------------------------------------------------------|----------------------------------------------------------------------------------------------------|----------------------------------------------------------------------------------------------------|-----------------------------|
| Configuration de déploie<br>Options du contrôleur de<br>Options DNS<br>Options supplémentaires<br>Chemins d'accès<br>Examiner les options<br>Vérification de la configur<br>Installation<br>Résultats | Sélectionner le niveau fonctionnel de<br>Niveau fonctionnel de la forêt :<br>Niveau fonctionnel du domaine :<br>Spécifier les fonctionnalités de contr<br>Serveur DNS (Domain Name Syst<br>Catalogue global (GC)<br>Contrôleur de domaine en lectur<br>Taper le mot de passe du mode de r<br>Mot de passe :<br>Confirmer le mot de passe : | e la nouvelle forêt et du domaine racine<br>Windows Server 2012  Windows Server 2012  ôleur de domaine<br>tem)<br>e seule (RODC)<br>estauration des services d'annuaire (DSRM)<br> |                             |
|                                                                                                    | <                                                                                                    | Précédent Suivant > Installe                                                                                                    | r Annuler                   |

| Chemins d'accès                                                                                                    |                                                                                                    | SERVEU<br>w20                                                                                                   | R CIBLE<br>12bihel |
|----------------------------------------------------------------------------------------------------|----------------------------------------------------------------------------------------------------|----------------------------------------------------------------------------------------------------|--------------------|
| Configuration de déploie<br>Options du contrôleur de<br>Options DNS<br>Options supplémentaires<br>Chemins d'accès<br>Examiner les options<br>Vérification de la configur | Spécifier l'emplacement de la base d<br>Dossier de la base de données :<br>Dossier des fichiers journaux :<br>Dossier SYSVOL : | de données AD DS, des fichiers journaux et de SYSVOL<br>C:\Windows\NTDS<br>C:\Windows\NTDS<br>C:\Windows\SYSVOL | •••                |
| Résultats                                                                                                    |                                                                                                    |                                                                                                    |                    |

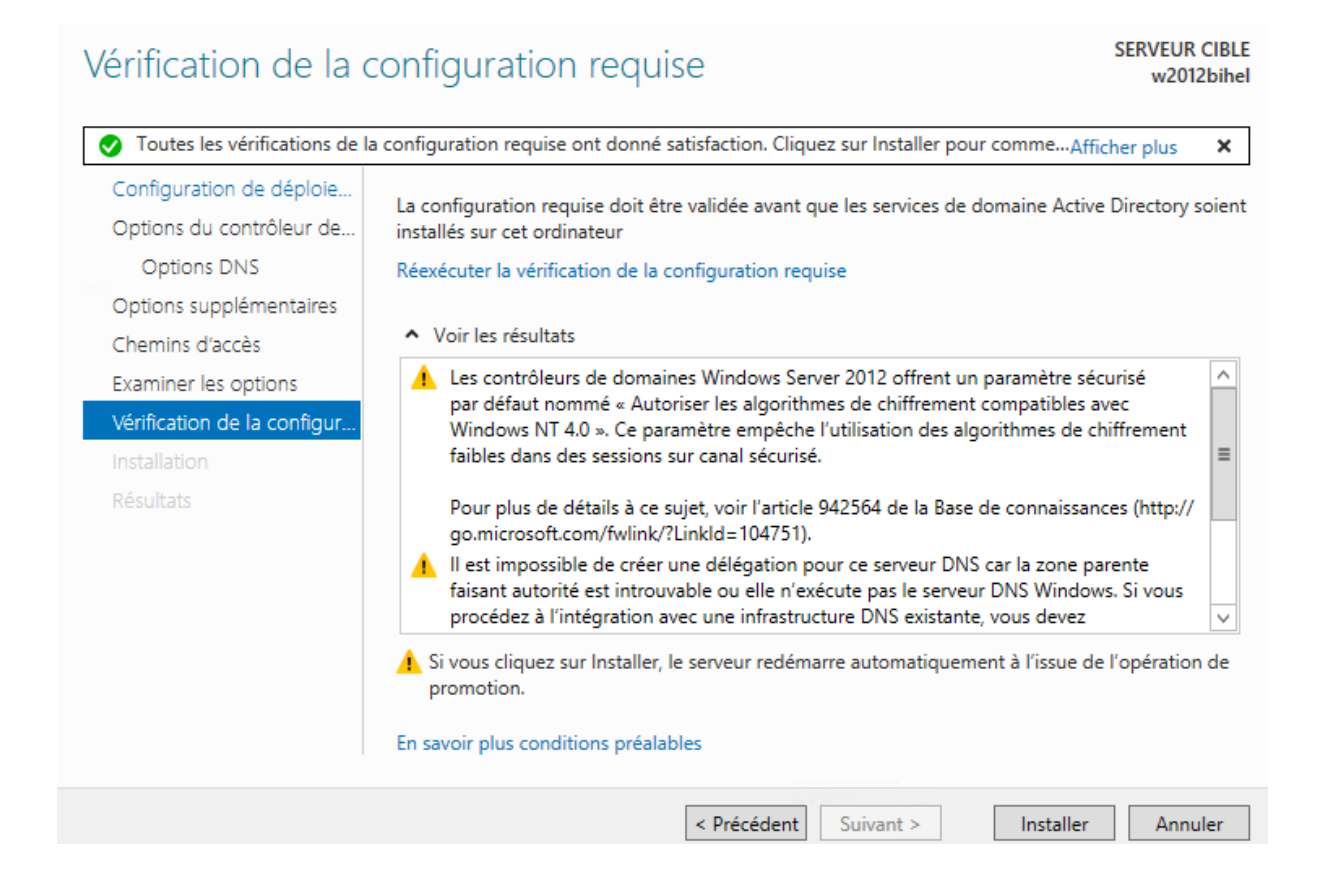

# 4/Configuration DNS

| Å                                                                                                    | Gestionna                                                                                                    | aire DNS                                                                    | _                                                                                                   | D X                                                        |
|----------------------------------------------------------------------------------------------------|----------------------------------------------------------------------------------------------------|-----------------------------------------------------------------------------|----------------------------------------------------------------------------------------------------|------------------------------------------------------------|
| Fichier Action Affichage ?                                                                                                    |                                                                                                    |                                                                             |                                                                                                    |                                                            |
| <ul> <li>DNS</li> <li>W2012BIHEL</li> <li>Journaux globaux</li> <li>Zones de recherche direc</li> <li>jointellocal</li> <li>Zones de recherche inver</li> <li>Points d'approbation</li> <li>Redirecteurs conditionne</li> </ul> | Nom<br>msdcs<br>sites<br>tcp<br>udp<br>DomainDnsZones<br>ForestDnsZones<br>(identique au dossier parent)<br>(identique au dossier parent)<br>(identique au dossier parent)<br>(identique au dossier parent)<br>(identique au dossier parent)<br>(identique au dossier parent) | Type<br>Source de nom (SOA)<br>Serveur de noms (NS)<br>Hôte (A)<br>Hôte (A) | Données<br>[19], w2012bihel.bihel.loca<br>w2012bihel.bihel.local.<br>192.168.1.109<br>192.168.1.109 | Horodatea<br>statique<br>statique<br>17/11/201<br>statique |
| < III >                                                                                                    | <                                                                                                    | III                                                                         |                                                                                                    | >                                                          |

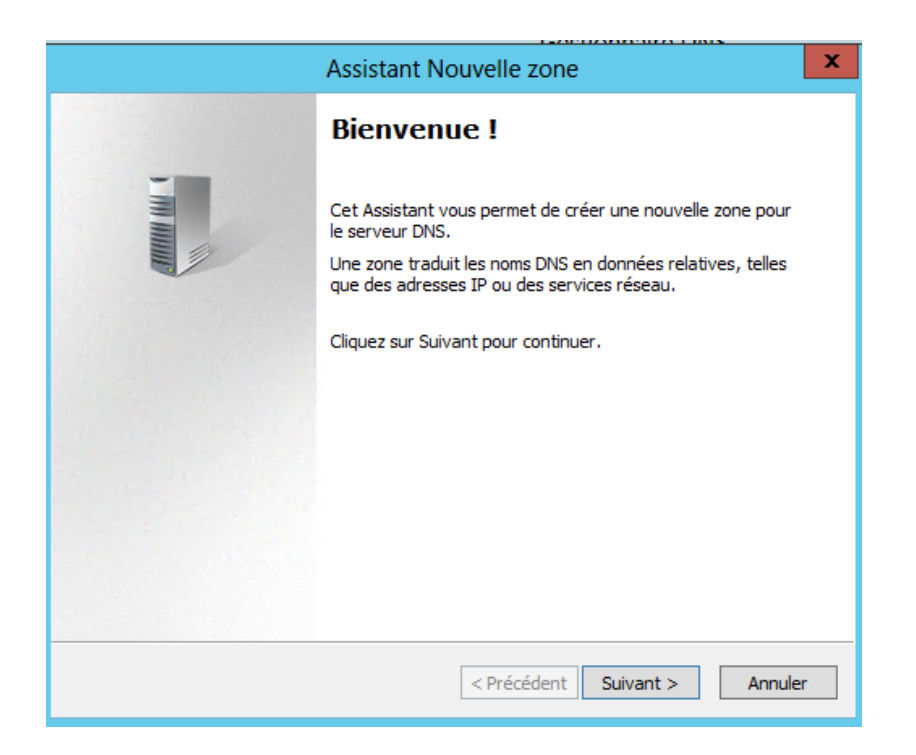

Sélectionner « Zone Principale ».

| Assistant Nouvelle zone                                                                                                    |  |  |  |
|----------------------------------------------------------------------------------------------------|--|--|--|
| Type de zone       Le serveur DNS prend en charge différents types de zones et de stockages.                                                                                                    |  |  |  |
| Sélectionnez le type de zone que vous voulez créer :                                                                                                    |  |  |  |
| Orée une copie d'une zone qui peut être mise à jour directement sur ce serveur.                                                                                                    |  |  |  |
| <ul> <li>Crée une copie d'une zone qui peut être mise à jour directement sur ce serveur.</li> <li>Zone secondaire<br/>Crée une copie de la zone qui existe sur un autre serveur. Cette option aide à<br/>équilibrer la charge de travail des serveurs principaux et autorise la gestion de la<br/>tolérance de pannes.</li> <li>Zone de stub<br/>Crée une copie d'une zone contenant uniquement des enregistrements Nom de<br/>serveur (NS), Source de nom (SOA), et éventuellement des enregistrements « glue<br/>Host (A) ». Un serveur contenant une zone de stub ne fait pas autorité pour cette<br/>zone.</li> <li>✓ Enregistrer la zone dans Active Directory (disponible uniquement si le serveur DNS est<br/>un contrôleur de domaine accessible en écriture)</li> </ul> |  |  |  |
| < Précédent Suivant > Annuler                                                                                                    |  |  |  |

Mettez l'ID réseau et cliquer sur « Suivant ».

| Assistant Nouvelle zone X                                                                                                    |  |  |  |
|----------------------------------------------------------------------------------------------------|--|--|--|
| Nom de la zone de recherche inversée<br>Une zone de recherche inversée traduit les adresses IP en noms DNS.                                                                                                    |  |  |  |
| Pour identifier la zone de recherche inversée, entrez l'ID réseau ou le nom de la zone.<br>ID réseau :           192         .168         .1                                                                                                    |  |  |  |
| ,<br>L'ID réseau est la partie des adresses IP qui appartient à cette zone. Entrez l'ID<br>réseau dans son ordre normal (non inversé).<br>Si vous utilisez un zéro dans l'ID réseau, il va apparaître dans le nom de la zone. Par<br>exemple, l'ID réseau 10 crée la zone 10.in-addr.arpa, l'ID réseau 10.0 crée la zone<br>0.10.in-addr.arpa. |  |  |  |
| O Nom de la zone de recherche inversée :<br>1.168.192.in-addr.arpa                                                                                                    |  |  |  |
| < Précédent Suivant > Annuler                                                                                                    |  |  |  |

|        | Propriétés de : w2012bihel ? ×                           |  |  |  |  |
|--------|----------------------------------------------------------|--|--|--|--|
|        | Hôte local (A) Sécurité                                  |  |  |  |  |
|        | Hôte (utilise le domaine parent si ce champ est vide) :  |  |  |  |  |
|        | Nom de domaine pleinement qualifié (FQDN) :              |  |  |  |  |
|        | w2012bihel.bihel.local                                   |  |  |  |  |
| e<br>d | Adresse IP :                                             |  |  |  |  |
| 2      | 192.168.1.109                                            |  |  |  |  |
| 1      | Mettre à jour l'enregistrement de pointeur (PTR) associé |  |  |  |  |
|        |                                                          |  |  |  |  |
|        |                                                          |  |  |  |  |
|        |                                                          |  |  |  |  |
|        |                                                          |  |  |  |  |
|        |                                                          |  |  |  |  |
|        |                                                          |  |  |  |  |
|        | OK Annuler Appliquer                                     |  |  |  |  |

| å                                                                                                    | Gestior | nnaire DNS                              |                       | _ 🗆 X                    |
|----------------------------------------------------------------------------------------------------|---------|-----------------------------------------|-----------------------|--------------------------|
| Fichier Action Affichage ?                                                                                                    |         |                                         |                       |                          |
|                                                                                                    |         |                                         |                       |                          |
| <ul> <li>DNS</li> <li>W2012BIHEL</li> <li>Journaux globaux</li> <li>Zones de recherche dire</li> <li>Timbel.local</li> <li>Zones de recherche involution</li> <li>Points d'approbation</li> <li>Redirecteurs condition</li> </ul> | Nom     | Type<br>Serveur principal intégré à Act | État<br>En cours d'ex | État DNSSEC<br>Non signé |
| < III >                                                                                                    |         | Ш                                       |                       | >                        |

Voici les fichiers de configuration DNS maintenant prêts.